## **View Academics**

The View Academics page provides information about the advisee's career, program, and term summary.

| PS9CSPRP | WEB1         | ▼ LSUHSC Homepage |                | Â | ۲ | : | ٢ |
|----------|--------------|-------------------|----------------|---|---|---|---|
|          | My Favorites | My Advisees       | Faculty Center |   |   |   |   |
|          | *            | <b>e</b>          | <b>&amp;</b>   |   |   |   |   |

1. Click the **Faculty Center** tile.

| Faculty Center Advisor Center Search      |  |  |  |  |  |  |
|-------------------------------------------|--|--|--|--|--|--|
| My Schedule   Class Roster   Grade Roster |  |  |  |  |  |  |
| Faculty Center                            |  |  |  |  |  |  |
| My Schedule                               |  |  |  |  |  |  |

2. Click the **Advisor Center** tab.

| Faculty Center Advisor Center Search                                                                                    |         |            |      |    |                      |  |
|----------------------------------------------------------------------------------------------------|---------|------------|------|----|----------------------|--|
| My Advisees   Student Center   General Info   Transfer Credit   Academics                                               |         |            |      |    |                      |  |
| My A                                                                                                    | dvisees | S          |      |    |                      |  |
| Select display option <ul> <li>Link to Photos</li> <li>Include photos in list</li> </ul> Personalize   Find   [2]   [2] |         |            |      |    |                      |  |
|                                                                                                    | NOTITY  | Photo      | Name | IU | View Student Details |  |
| 1                                                                                                    |         | <u></u>    |      |    | View Student Details |  |
| 2                                                                                                    |         | ŝ          |      |    | View Student Details |  |
| 3                                                                                                    |         | <u>8</u> 9 |      |    | View Student Details |  |
| 4                                                                                                    |         | <u>8</u> 9 |      |    | View Student Details |  |
| Notify Selected Advisees Notify All Advisees                                                                            |         |            |      |    |                      |  |

3. Click the View Student Details link.

| Faculty Center Advisor Center Search                          |                    |
|---------------------------------------------------------------|--------------------|
| My Advisees   Student Center   General Info   Transfer Credit | A <u>c</u> ademics |
| Advisee Student Center                                        |                    |
|                                                               |                    |

4. Click the **Academics** tab at the top of the page.

| Institution / Career / Program                                                                       |                                                                              |                                               |                                                                                                    |
|----------------------------------------------------------------------------------------------------|------------------------------------------------------------------------------|-----------------------------------------------|----------------------------------------------------------------------------------------------------|
| L. SUHS - LSUHSC - New Orleans<br>NRSU - Nursing, Undergraduate<br>BSN - Bachelor of Science Nursing | Program<br>Student Career Nbr<br>Status<br>Admit Term<br>Expected Graduation | BSN<br>0<br>Active in Program<br>1171<br>1201 | Bachelor of Science Nursing<br>as of 12/20/2018<br>Spring-New Orleans 2017<br>Spring-New Orleans 2020 |
|                                                                                                    | Approved Load                                                                | Full-Time<br>Base On Units                    |                                                                                                    |
|                                                                                                    | Level Determination                                                          | Base On Units                                 |                                                                                                    |
|                                                                                                    | Plan<br>Requirement Term                                                     | BSN<br>1171                                   | Bachelor of Science in Nursing<br>Spring-New Orleans 2017                                             |

5. The Student's **Program** information displays in the panel.

| Term Summary                                                                                                    |                                                                                                    |
|----------------------------------------------------------------------------------------------------|----------------------------------------------------------------------------------------------------|
| LSUHS - LSUHSC - New Orleans                                                                                           | Fall 2019                                                                                                    |
| NRSU - Nursing, Undergraduate                                                                                          | Eligible to Enroll Yes                                                                                                    |
| <ul> <li>1197 - Fall 2019</li> <li>1194 - Summer 2019</li> <li>1191 - Spring 2019</li> <li>1187 - Fall 2018</li> </ul> | Primary Program         BSN         Bachelor of Science Nursing           Academic Standing Status         Data unavailable           Level / Load |
| L 1181 - Spring 2018<br>L 1177 - Fall 2017<br>L 1174 - Summer 2017                                                     | Academic Level - Projected Senior I<br>Academic Level - Term Start Senior I                                                                        |
| L 1171 - Spring 2017                                                                                                   | Academic Level - Term End Senior I<br>Approved Academic Load Full-Time                                                                             |
|                                                                                                    | Academic Load Less than Half-Time                                                                                                    |

6. Scroll down to view **Term Summary** information.

NOTE: Click on alternate Term links to view additional information.

| ▼ Classes                 |                                                   |       |           |       |        |  |  |
|---------------------------|---------------------------------------------------|-------|-----------|-------|--------|--|--|
| Enrolled                  | S Dropped                                         | 🔺 Wa  | it Listed |       |        |  |  |
| Class                     | Description                                       | Units | Grading   | Grade | Status |  |  |
| NURS 4352-0001<br>(10027) | CRITICAL CARE<br>NURSING THEORY<br>(Course Req)   | 3.00  | Graded    |       | ~      |  |  |
| NURS 4362-0001<br>(10030) | CRITICAL CARE<br>NURSING PRACTICU<br>(Course Reg) | 2.00  | Graded    |       | ~      |  |  |

7. If you wish to view additional information on a class, click the Class link.

| Class Details                                                                                                    |                                                                                  |                                       |                                                  |                                                                                                  |  |  |
|----------------------------------------------------------------------------------------------------|----------------------------------------------------------------------------------|---------------------------------------|--------------------------------------------------|--------------------------------------------------------------------------------------------------|--|--|
| NURS 4352 - 0001 CRITICAL CARE NURSING THEORY                                                                                                    |                                                                                  |                                       |                                                  |                                                                                                  |  |  |
| LSUHSC - New Orleans   Fall-New                                                                                                    | Orleans 2019   Course R                                                          | equirement                            |                                                  |                                                                                                  |  |  |
| Class Details                                                                                                    |                                                                                  |                                       |                                                  |                                                                                                  |  |  |
| Status<br>Class Number<br>Session<br>Units<br>Class Components                                                                                                    | Open<br>10027<br>Semester Session 1<br>3 units<br>Course Requirement<br>Required |                                       | Career<br>Dates<br>Grading<br>Location<br>Campus | Nursing, Undergraduate<br>8/14/2019 - 12/6/2019<br>Graded<br>LSUHSC - New Orleans<br>New Orleans |  |  |
| Meeting Information                                                                                                    |                                                                                  |                                       |                                                  |                                                                                                  |  |  |
| Days & Times                                                                                                    | Room                                                                             | Instructor                            |                                                  | Meeting Dates                                                                                    |  |  |
| Tu 12:00PM - 3:00PM                                                                                                    | TBA                                                                              | ł.                                    |                                                  | 08/14/2019 - 12/06/2019                                                                          |  |  |
| Class Availability                                                                                                    |                                                                                  |                                       |                                                  |                                                                                                  |  |  |
| Class Ca<br>Enrollmen<br>Available                                                                                                    | pacity 200<br>t Total 94<br>Seats 106                                            | Wait List Capacity<br>Wait List Total | 0<br>0                                           |                                                                                                  |  |  |
| Description                                                                                                    |                                                                                  |                                       |                                                  |                                                                                                  |  |  |
| This course builds upon the basic sciences and principles of nursing established in previous level nursing courses. Theoretical foundations for this course focus on the physiological changes occurring in adults/aged adults with acute, complex health problems. Course content is guided by standards of critical care nursing formulated by the American Association of Critical Care Nurses. Students are expected to be able to apply the nursing process in the practice of nursing and in assisting the client and family to cope with an acute health crisis. Prerequisites: NURS 3355, 3365, 3358, 3368, 3451, and 3370. Corequisites: NURS 4362 and 4372. |                                                                                  |                                       |                                                  |                                                                                                  |  |  |
| Textbook/Other Materials                                                                                                    |                                                                                  |                                       |                                                  |                                                                                                  |  |  |
| Textbooks to be determined                                                                                                    |                                                                                  |                                       |                                                  |                                                                                                  |  |  |
| Return to                                                                                                    |                                                                                  |                                       |                                                  |                                                                                                  |  |  |

8. The **Class Details** panel displays.

Click the **Return to...** button to return to the *Advisee Academics* page.

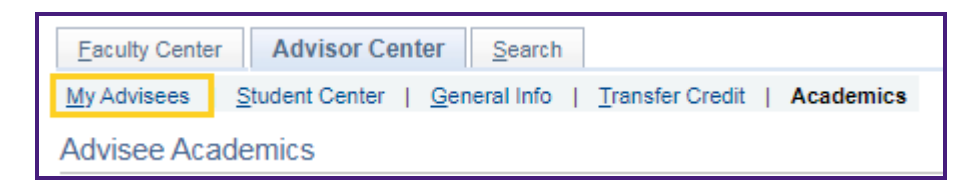

9. Click the My Advisees tab to return to the My Advisees main page.